# **BRITANNIA - Bug Report tool Guide**

## 1/ Press F10 to activate the Report tool over the game.

This tool is provided to give all users the opportunity to send comments, feedback and bug reports to help us improve the game. Bug reporting requires an active Internet connection.

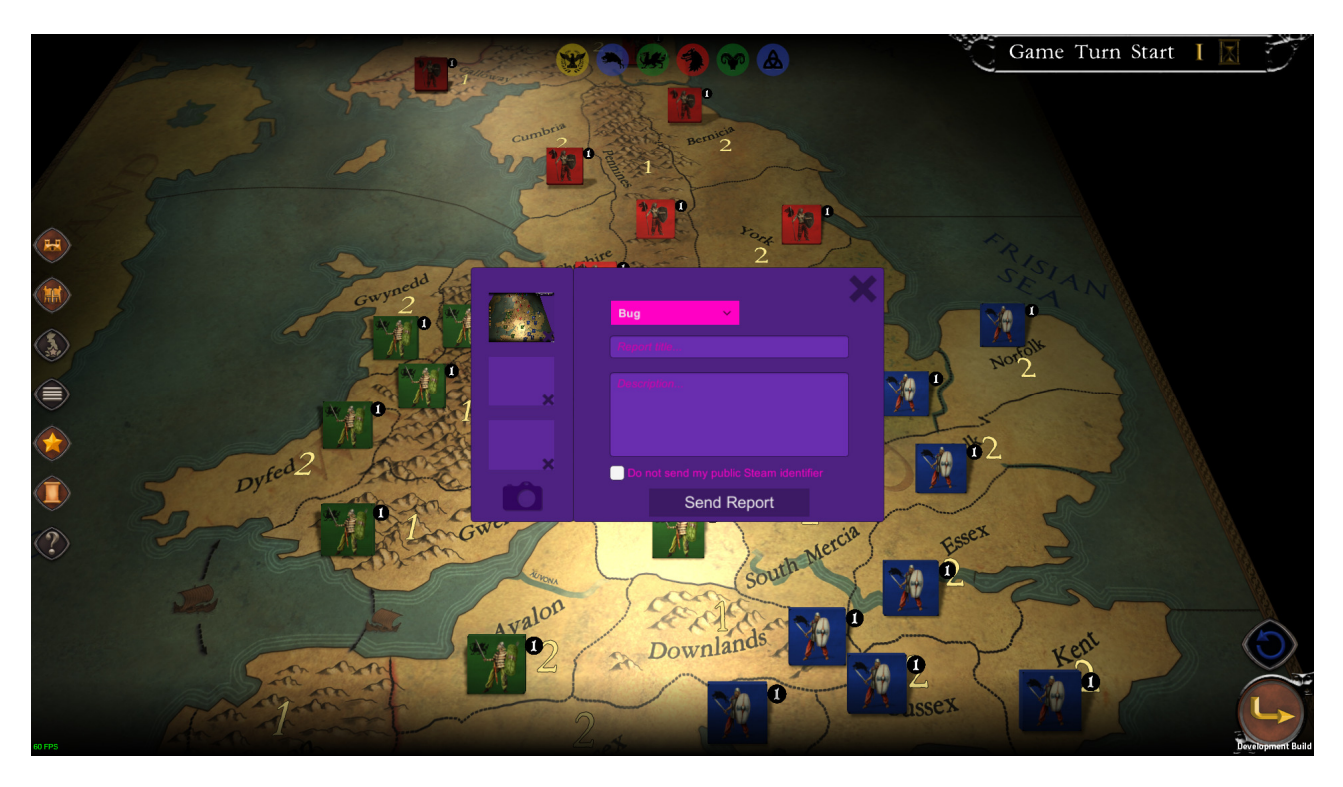

# 2/ The User Interface

#### Left Panel. Screenshots.

You can take up to 3 screenshots. Use the Camera icon to take a new screenshot of the game.

| Remove the screenshot by clicking the |
|---------------------------------------|
| cross in the bottom right corner.     |

| ) |   | Bug 🗸                                  |
|---|---|----------------------------------------|
|   |   |                                        |
|   | × |                                        |
|   | * | Do not send my public Steam identifier |
|   |   | Send Report                            |

#### **Steam Identifier**

By default, the bug report tools adds to the report your public Steam identifier, so that we can communicate with you more easily if needed when your report is being processed.

However, if you do not want to disclose your identifier to us, you can activate the checkbox below the Description field.

#### **Right Panel. Report**

Choose the kind of report in the dropdown list (Bug, Suggestion, ...). Then give your report a title and, optionally, a description.

| <b>AEA A</b> | Bug 🗡                                                 |  |
|--------------|-------------------------------------------------------|--|
| ×            | Bug Suggestion Compliment Description of the incident |  |
| ×            | Send Report                                           |  |

#### **Submit Button**

Once the report is completed, press the "Send Report" button.

IMPORTANT: Wait until you get "Report successfully sent" prompted on your screen. Otherwise, the report may not be loaded correctly to our bugtracker. This may take several seconds.

### 2A/ Screenshot Details.

You can click on each screenshot to edit by drawing and adding important information on it. When you click it, a new panel will appear with the drawing tool. You can select a color and draw, use different sizes of the brush, erase parts of the drawing, remove all the drawings or save your edit.

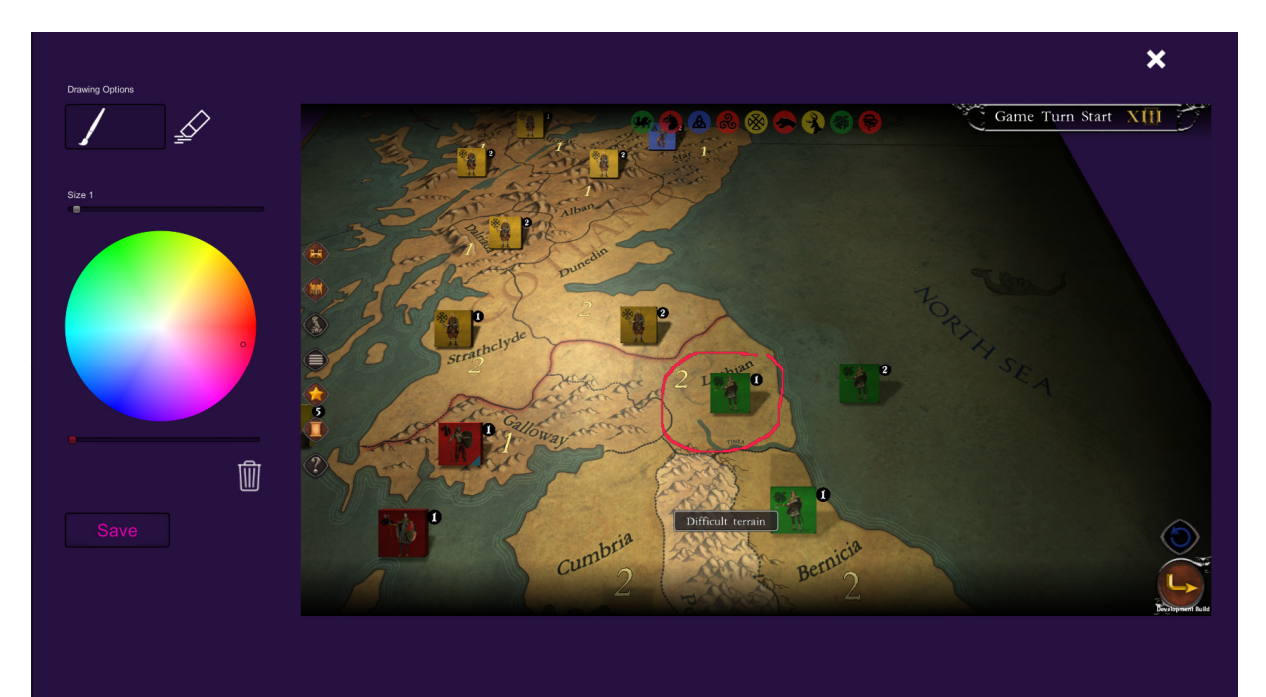